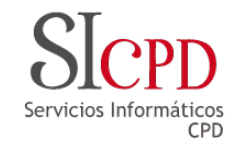

### Manual Configuración WIFI eduroam

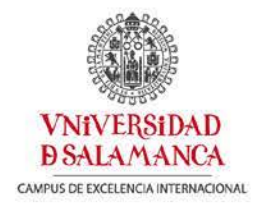

1 Windows 8

Puede escoger su sistema operativo para realizar la configuración de la red.

- 2 Windows 7 / Vista / XP
- 3 Apple MAC OS / iPhone / iPad
- 4 Android

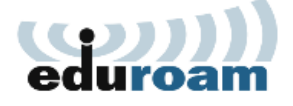

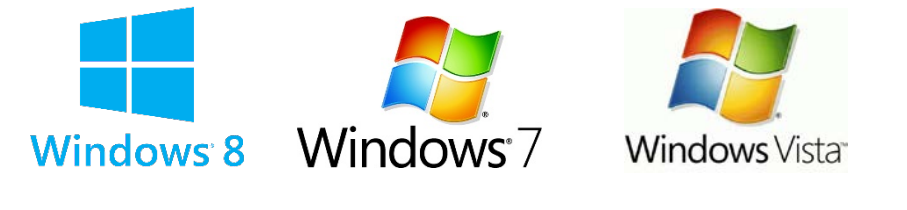

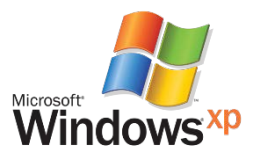

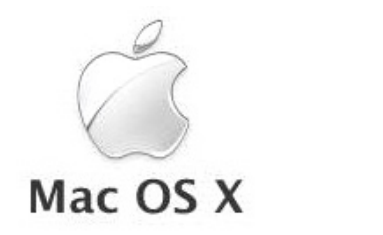

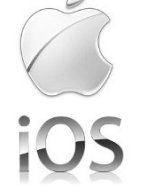

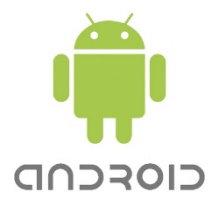

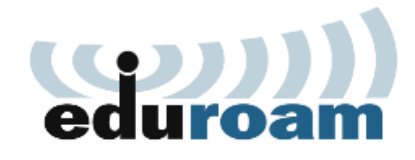

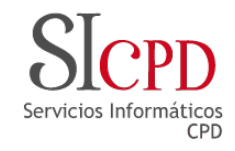

Windows 8

Android

Windows 7 / Vista / XP

Apple MAC OS / iPhone / iPad

1

2|

4

#### Configuración WIFI Windows 8

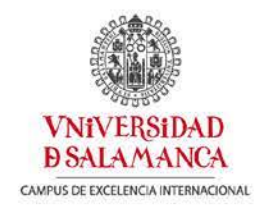

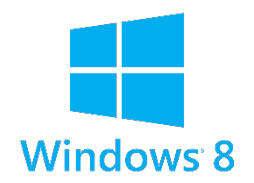

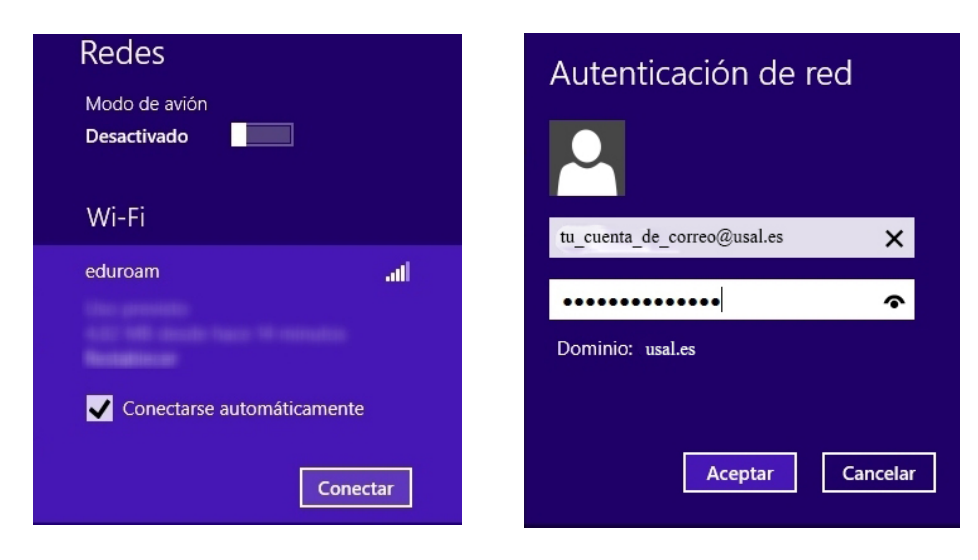

\*En algunas ocasiones es necesario introducir los datos varias veces.

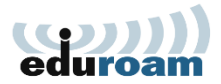

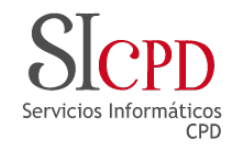

### Configuración WIFI Windows 7 / Vista / XP

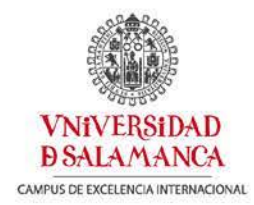

Windows 8
Windows 7 / Vista / XP
Apple MAC OS / iPhone / iPad
Android

Realizamos la descarga del certificado para nuestro sistema operativo pinchando sobre el icono correspondiente:

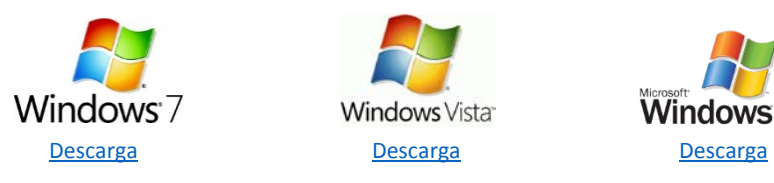

## Ejecutar el archivo y realizar la instalación.

| (cp)))<br>eduroam         | Bienvenido al instalador eduroam                                                                                                    |                                                                                    |                              |
|---------------------------|----------------------------------------------------------------------------------------------------|------------------------------------------------------------------------------------|------------------------------|
| VNIVERSIDAD<br>BRILAMANCA | Este instalador ha sido preparado para Universidad de<br>Salamanca.<br>El instalador creará los siguientes per files inalámbricos:<br>eduroam (TKIP), eduroam.<br>El perfil no-TKIP tendrá preferencia. Úselo siempre que tenga<br>oportunidad.<br>Más información y nomentavinos:<br>EMAIL: atencionalitusal.es<br>WWW: https://jsoporte.usal.es | Credenciales de login:<br>Perfil:<br>Usuario:<br>Contraseña:<br>Becila Contraseña: | DEFAULT<br>tu_correo@usal.es |
|                           |                                                                                                    | Dominio:                                                                           | Lunte Courte                 |

Introducimos nuestros datos de correo electrónico, (el usuario va siempre con @usal.es)

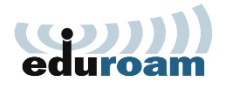

Reiniciamos el equipo.

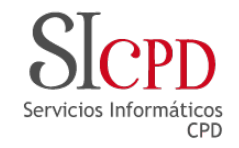

### Configuración WIFI Mac OS X / iPhone / iPad

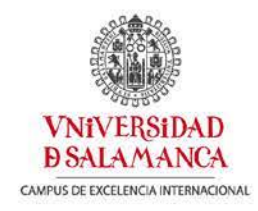

- 1| <u>Windows 8</u>
- 2 Windows 7 / Vista / XP
- 3 Apple MAC OS / iPhone / iPad R
- 4 Android

Descarga de los configuradores automáticos pinchando sobre tu sistema operativo.

Realizar la descarga desde Safari, desde el propio dispositivo a configurar.

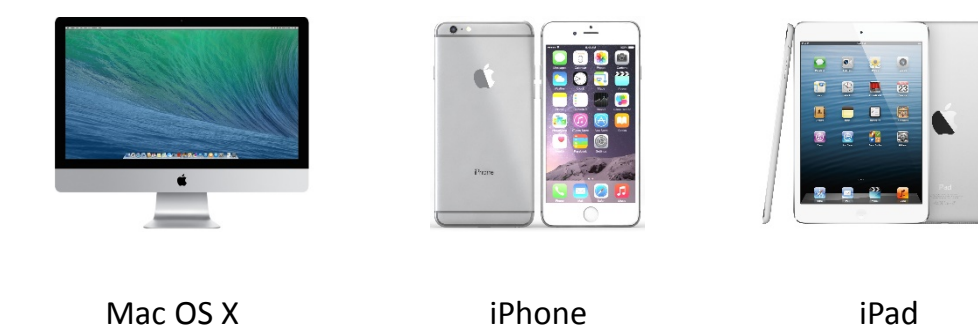

\* Puede ser que en el proceso de instalación en iPhone/iPad le pida el código de 4 dígitos de bloqueo del terminal.

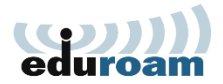

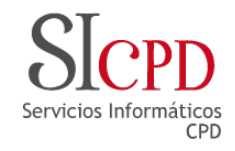

# Configuración WIFI Android

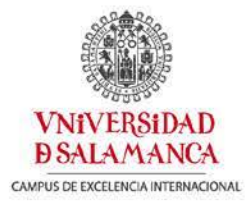

- 1| Windows 8
- 2 Windows 7 / Vista / XP
- 3 Apple MAC OS / iPhone / iPad
- 4 Android

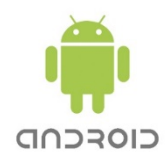

Configurar la red eduroam con los datos siguientes.

| 🕸 👸 👬 86% 10°45         | 🗭 👬 🔒 83% <mark>–</mark> 10°54 |
|-------------------------|--------------------------------|
| eduroam                 | eduroam                        |
|                         | Certificado de usuario         |
| TTIS                    | (Sin especificar)              |
|                         | Identidad                      |
| Autenticación de fase 2 | tu_correo@usal.es              |
| PAP                     | Identidad anónima              |
| Certificado CA          | anonymous@usal.es              |
| (Sin especificar)       | Contraseña                     |
| Certificado de usuario  | •••••                          |
| (Sin especificar)       | Mostrar contraseña             |
| tu_correo@usal.es       | Mostrar opciones avanzadas     |
| Cancelar Conectar       | Cancelar Conectar              |

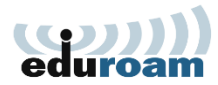